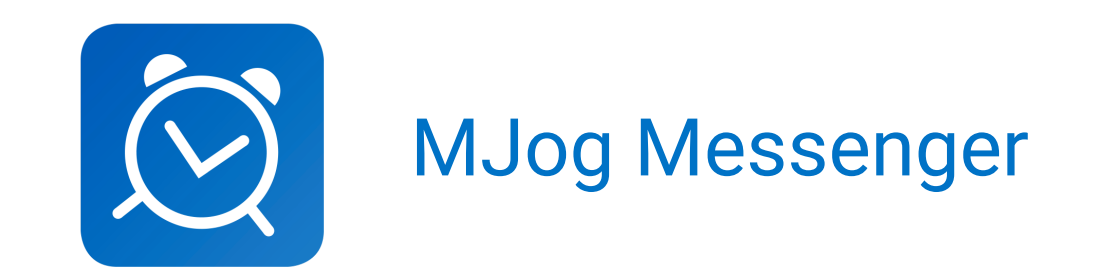

## **Quick Patient Guide**

## 1. Getting the App

Visit www.mjog.com/messenger, download on the App Store or get it on Google Play.

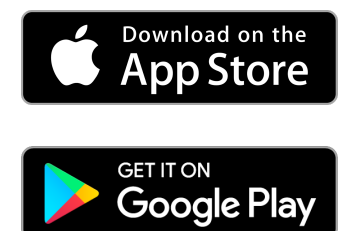

## 2. Registering the App

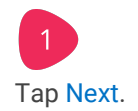

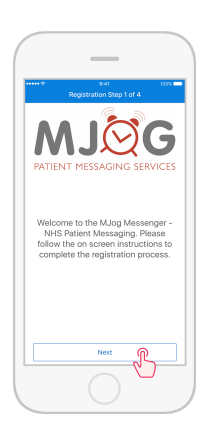

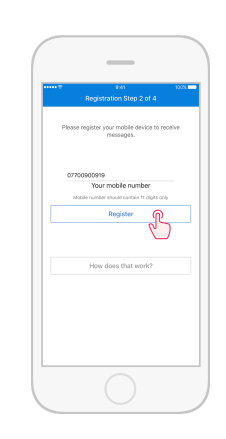

Key in your mobile number, then

2

tap Register.

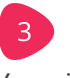

Ö

Your MJog Messenger confirmat code is: 549111 as requested on 2017-01-01 09:40:00 am.

Text Messa

You will receive a text message from **MJogMesngr** containing your confirmation code.

Key in the confirmation code, then tap Next.

5 Tap Open to start using the app.

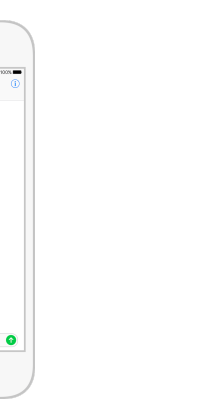

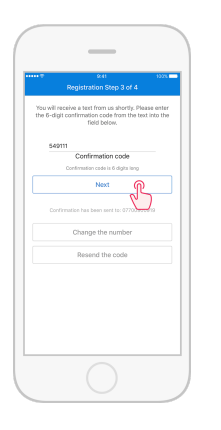

4

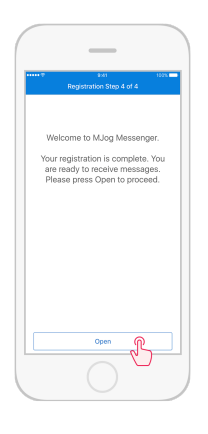

3. Securing the App

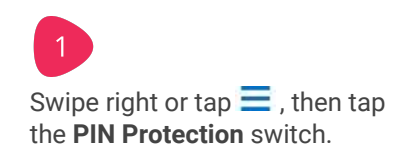

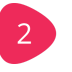

Key in your PIN code, then tap Enter.

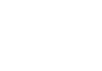

Key in your PIN code again, then tap Confirm and set PIN.

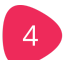

Read the **PIN Protection** alert, then tap Acknowledge.

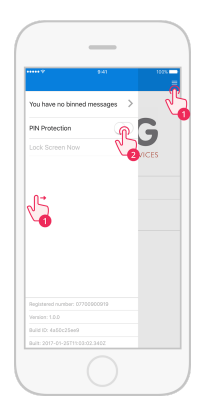

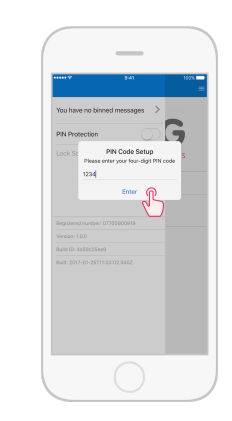

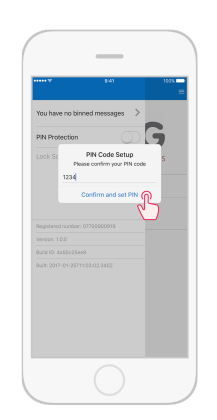

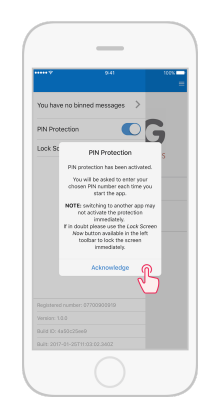

## 4. Using the App

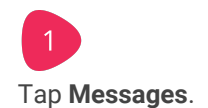

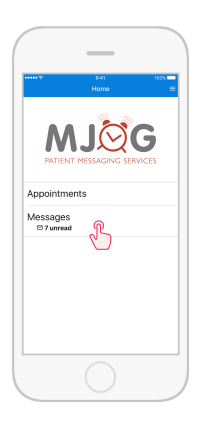

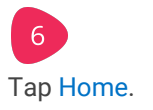

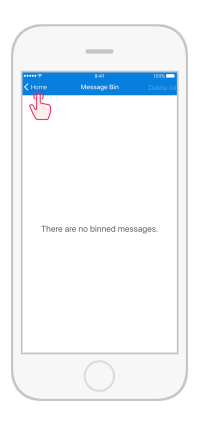

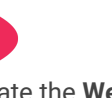

Locate the **Welcome** message, swipe left, then tap Bin Message to delete.

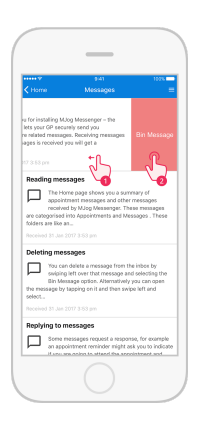

7 Tap Messages.

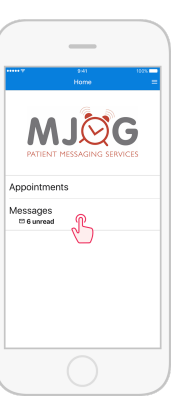

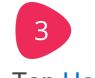

Tap Home, then swipe right or tap  $\blacksquare$ .

Tap You have 1 binned message.

Locate the **Welcome** message, swipe left, then tap Restore to undelete the message.

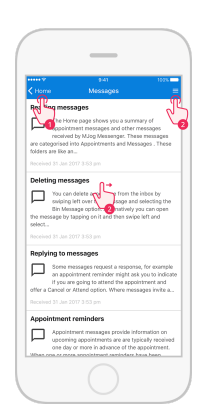

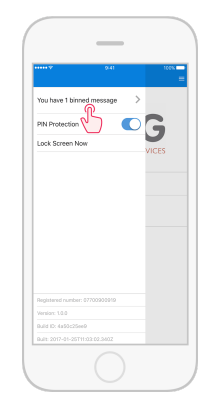

4

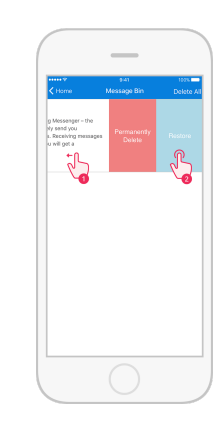

.

Tap the **Welcome** message to read.

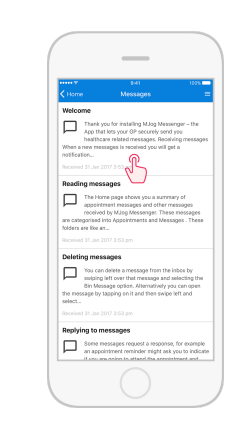

© 2017 M.Jog Limited Apple and the Apple logo are trademarks of Apple Inc., registered in the U.S. and other countries. App Store is a service mark of Apple Inc., registered in the U.S. and other countries. Google Play and the Google Play logo are trademarks of Google Inc